- 1. Go to <a href="https://cpl.humber.ca/corporate/landingPage.do?method=load&corporateGroupId=7956726">https://cpl.humber.ca/corporate/landingPage.do?method=load&corporateGroupId=7956726</a>
- 2. From the list, click on the course title of the course you wish you register in.

| Home 🛒                                                                                                    | Dearner Log                                                                                                    |
|----------------------------------------------------------------------------------------------------|----------------------------------------------------------------------------------------------------|
| <b>HUMBER</b>                                                                                                    | Destiny One                                                                                                    |
| Certificates                                                                                                    |                                                                                                    |
| To view the certificate requirements and details, click the certificate name below.                                                                                                    |                                                                                                    |
| Courses                                                                                                    |                                                                                                    |
|                                                                                                    |                                                                                                    |
| To view the description, dates and times offered, and additional information about a course.                                                                                                    | lick the course name below.                                                                                         |
| To view the description, dates and times offered, and additional information about a course,                                                                                                    | lick the course name below.                                                                                         |
| To view the description, dates and times offered, and additional information about a course, Course Title ORID 001 Research Assistant Tutorial                                                                                                    | lick the course name below.<br>Status<br>Available                                                                  |
| To view the description, dates and times offered, and additional information about a course, Course Title ORID 001 Research Assistant Tutorial Critical Skills                                                                                                    | lick the course name below. Status Available                                                                        |
| To view the description, dates and times offered, and additional information about a course, Course Title ORID 001 Research Assistant Tutorial Critical Skills Hide all programs                                                                                                    | lick the course name below.<br>Status<br>Available                                                                  |
| To view the description, dates and times offered, and additional information about a course, Course Title ORID 001 Research Assistant Tutorial Critical Skills Hide all programs ORID 002 Research Ethics Module                                                                                            | lick the course name below. Status Available Available                                                              |
| To view the description, dates and times offered, and additional information about a course, Course Title ORID 001 Research Assistant Tutorial Critical Skills Hide all programs ORID 002 Research Ethics Module Critical Skills                                                                            | lick the course name below.<br>Status<br>Available<br>Available                                                     |
| To view the description, dates and times offered, and additional information about a course, Course Title ORID 001 Research Assistant Tutorial Critical Skills Hide all programs ORID 002 Research Ethics Module Critical Skills Hide all programs                                                          | lick the course name below.          Status         Available         Available                                     |
| To view the description, dates and times offered, and additional information about a course, Course Title ORID 001 Research Assistant Tutorial Critical Skills Hide all programs ORID 002 Research Ethics Module Critical Skills Hide all programs ORID 003 Responsible Conduct of Research                 | lick the course name below.          Status         Available         Available         Available         Available |
| To view the description, dates and times offered, and additional information about a course, Course Title ORID 001 Research Assistant Tutorial Critical Skills Hide all programs ORID 002 Research Ethics Module Critical Skills Hide all programs ORID 003 Responsible Conduct of Research Critical Skills | lick the course name below.          Status         Available         Available         Available         Available |

3. Select the 'Add to Cart' button

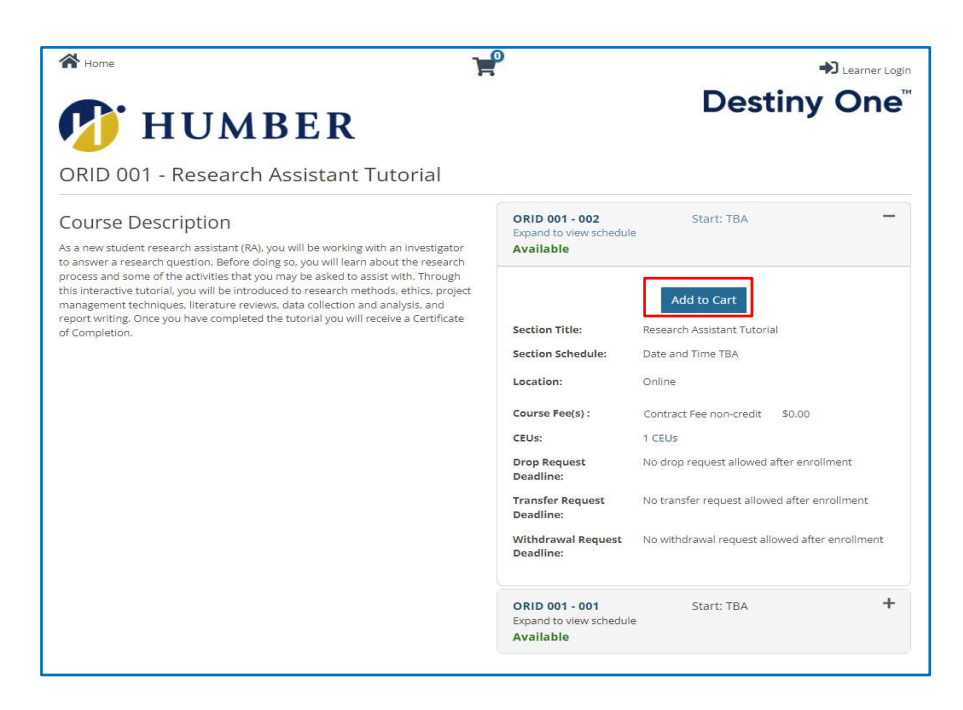

4. If you want to add more than one course to your basket, select the back button on the top left of the screen to add the next course to the basket (NOTE: DO NOT SELECT THE KEEP SHOPPING BUTTON).

| C 🔒 cpl.humber.ca/corporate/coursebasket/publicCou | rseBasket.do?method=load&corporateGroupId=7956726       | ¥                             |                   | ➡ Learner Login    |
|----------------------------------------------------|---------------------------------------------------------|-------------------------------|-------------------|--------------------|
|                                                    | Cart (1 Item)                                           |                               | Destiny           | y One <sup>™</sup> |
|                                                    | Keep Shopping                                           | Ontions                       | Quantity          | Checkout           |
|                                                    | Research Assistant Tutorial<br>ORID 001 - 002<br>Remove | Fee :<br>Contract Fee: \$0.00 | 1                 | \$0.00             |
|                                                    |                                                         |                               | subtotal<br>Total | \$0.00             |
|                                                    | Keep Shopping<br>Registration Policies                  |                               |                   | A Checkout         |

Note: If you need to get back to the basket, press this button

5. Once you have added the course(s) to the basket, select the 'Checkout' button. You are then required to login as a **Returning User** using your Humber single sign-on credentials.

| Home                                                                         | Learner Login                                                                                                    |
|------------------------------------------------------------------------------|----------------------------------------------------------------------------------------------------|
| HUMBER                                                                       | Destiny One <sup>™</sup>                                                                                                    |
| Checkout<br>My Profile / Payment / Receipt                                   |                                                                                                    |
| Log In or Create an Account                                                  |                                                                                                    |
| Please select one of the following options                                   |                                                                                                    |
| Returning User                                                               | New User                                                                                                    |
| I have an account already<br>Log in using your external account information. | A user name and password will be emailed to you on completion of this transaction. Please enter your primary email to continue. |

6. Once you log in, you will be prompted to review your personal information and marketing preferences and update if needed. Once done, please select the 'Continue Checkout button.' If it is the first time you are logging into Destiny One as a returning user, you will be asked to enter or decline your SIN and accept the privacy agreement, then choose the 'Submit' button to continue.

| 🕼 HUMBE                                           | R 📌                                                                                                    |                                                                                      | Lo                                                   | gin 🔻                                          |              |
|---------------------------------------------------|----------------------------------------------------------------------------------------------------|--------------------------------------------------------------------------------------|------------------------------------------------------|------------------------------------------------|--------------|
| CONTINUOUS PROFES                                 | SIONAL LEARNING                                                                                                    | BY CERTIFICATE                                                                       | BY COURSE                                            | BY FACULTY OR DEPARTMENT                       | HELP CENTRE  |
| Contact Info                                      | rmation                                                                                                    |                                                                                      |                                                      |                                                |              |
| Name & Contact<br>Personal Information<br>Privacy | Please verify that your contact information is o<br>Complete the following information to proceed                                      | correct using MyHumber<br>d with your request.                                       |                                                      |                                                | Submit       |
|                                                   | Name & Contact                                                                                                    |                                                                                      |                                                      |                                                |              |
|                                                   | Salutation                                                                                                    | ~                                                                                    |                                                      |                                                |              |
|                                                   | Test<br>Last Name*<br>AccountFour                                                                                                    |                                                                                      | Middle Name                                          |                                                |              |
|                                                   |                                                                                                    |                                                                                      | •                                                    |                                                |              |
|                                                   | Personal Information Social Insurance Number*                                                                                          | 0                                                                                    |                                                      |                                                |              |
|                                                   | Learner declines to provide Social Insur                                                                                               | rance Number                                                                         |                                                      |                                                |              |
|                                                   | Privacy                                                                                                    |                                                                                      |                                                      |                                                |              |
|                                                   | May we contact you about courses that<br>Choosing "Yes" will provide you the latest in<br>as outlined in our Collection, Use and Discl | we think may interest yo<br>nformation on course and p<br>osure of Personal Informat | <b>u?*</b><br>program offering<br>ion Policy (see be | s. Your information will be collecter<br>low). | d and shared |
|                                                   | <ul> <li>Yes, by any method</li> <li>Yes, but only by the following methods</li> <li>Fmail</li> </ul>                                  | (please check the methods                                                            | that we may use                                      | to contact you)                                |              |
|                                                   | <ul> <li>Mail</li> <li>No, please do not contact me</li> </ul>                                                                         |                                                                                      |                                                      |                                                |              |
|                                                   | Humber's Privacy Policy can be found here                                                                                              |                                                                                      |                                                      |                                                |              |
|                                                   | Collection, Use and Disclosure of Personal Info                                                                                        | ormation Policy                                                                      |                                                      |                                                | Submit       |
| Required fields are indica                        | ited by *.                                                                                                    |                                                                                      |                                                      |                                                |              |

7. A summary page will appear confirming your selection(s). Please accept the policy confirmation and click the 'Continue Checkout' button.

| Home                                                                                                    |                                                                                                    | Y                                                                                                    |                                                                                                    | ➡ Learner Log                                                                                       |
|----------------------------------------------------------------------------------------------------|----------------------------------------------------------------------------------------------------|----------------------------------------------------------------------------------------------------|----------------------------------------------------------------------------------------------------|----------------------------------------------------------------------------------------------------|
| HU.                                                                                                    | MBER                                                                                                    |                                                                                                    | Destiny                                                                                                    | y One                                                                                               |
| My Profile / Payment / Red                                                                                                    | ceipt                                                                                                    |                                                                                                    |                                                                                                    |                                                                                                    |
| ayment                                                                                                    |                                                                                                    |                                                                                                    |                                                                                                    |                                                                                                    |
| Profile Summary                                                                                                    |                                                                                                    |                                                                                                    |                                                                                                    |                                                                                                    |
| Name:<br>Preferred Address:<br>Preferred Phone Number:<br>Preferred Email:<br>Employer:<br>Group:                                                                                                    | Melissa Churly<br>Preferred: 3423 Chartrand<br>Home: (905) 6472675675<br>mchurly@gmail.com<br>ACCES Employment FAST -<br>FAST Internal - ODPC (G00<br>COWD Internal - Pathways<br>Research Assistant Tutorial                                                                                                    | Cres , Mississauga, ON , L5L4C8, Canada<br>Electrical Engineering Connections (G000012)<br>0053)<br>to Skilled Trades Industrial (G000055)<br>( (G000083)                                                                                                    |                                                                                                    |                                                                                                    |
|                                                                                                    |                                                                                                    | 3. (1)                                                                                                    | View My Brofile or M                                                                                                    |                                                                                                    |
| art                                                                                                    |                                                                                                    | Selected Ontions                                                                                                    | Ouantity                                                                                                    | subtot                                                                                              |
| art<br>Item<br>Course<br>Researd<br>ORID 001                                                                                                    | <b>:h Assistant Tutorial</b><br>- 002                                                                                                    | Selected Options<br>Fee :<br>Contract Fee: \$0.00                                                                                                    | Quantity                                                                                                    | so.00                                                                                               |
| art<br>Item<br>Course<br>Researd<br>ORID 001                                                                                                    | <b>:h Assistant Tutorial</b><br>- 002                                                                                                    | Selected Options<br>Fee :<br>Contract Fee: \$0.00                                                                                                    | Quantity<br>1<br>Subtotal                                                                                                    | Subtot<br>\$0.00                                                                                    |
| art<br>Item<br>Course<br>Resear<br>ORID 001                                                                                                    | <b>:h Assistant Tutorial</b><br>- 002                                                                                                    | Selected Options<br>Fee:<br>Contract Fee: \$0.00                                                                                                    | Quantity<br>1<br>Subtotal<br>Total                                                                                                    | Subtot<br>\$0.00<br>\$0.00                                                                          |
| art<br>Item<br>Corres<br>Resear<br>ORID 001                                                                                                    | ch Assistant Tutorial<br>- 002                                                                                                    | Selected Options<br>Fee :<br>Contract Fee: \$0.00                                                                                                    | Quantity<br>1<br>Subtotal<br>Total                                                                                                    | Subtot<br>\$0.00<br>\$0.00                                                                          |
| art<br>Item                                                                                                    | th Assistant Tutorial<br>- 002                                                                                                    | Selected Options<br>Fee :<br>Contract Fee: \$0.00                                                                                                    | Quantity<br>1<br>Subtotal<br>Total                                                                                                    | subtot<br>s0.00<br>\$0.00                                                                           |
| art<br>Item<br>Item<br>Resear<br>ORID 001<br>ORID 001<br>OIICY COnfirmatic<br>y completing this purchase, yc<br>olely responsible for all fees ch<br>the scheduled payments at any                                                                                                    | th Assistant Tutorial<br>- 002<br>ጋቢ<br>ውሀ agree to an initial deposit a<br>harged to your credit card by t<br>time and fully pay all outstan                                                                                                    | Selected Options<br>Fee :<br>Contract Fee: \$0.00<br>and the future scheduled payments with the defined am<br>the issuer bank or financial institution. Refunds are subj<br>iding future payments.                                                                                            | Quantity 1 Subtotal Total nounts, against the credit card provide to our standard refund policy.                                      | Subtot<br>s0.00<br>\$0.00<br>\$0.00<br>yided. You are<br>You may cancel                             |
| art<br>Item                                                                                                    | ch Assistant Tutorial<br>- 002<br>DD<br>bu agree to an initial deposit a<br>harged to your credit card by tr<br>time and fully pay all outstan<br>ware of and pay the enrolme<br>tumber College's Fee Rules A                                                                                                    | Selected Options Fee : Contract Fee : \$0.00 and the future scheduled payments with the defined am the issuer bank or financial institution. Refunds are subj<br>ding future payments. Int fees. You acknowledge and understand our payment cademic Resulations and Student Code of Conduct * | Quantity 1 Subtotal Total nounts, against the credit card pro-                                                                        | subtot<br>so.oo<br>\$0.00<br>\$0.00<br>\$0.00<br>vided. You are<br>You may cancel<br>id unnecessary |
| art<br>Item<br>Item<br>Corres<br>Resear<br>ORID 001<br>ORID 001<br>ORI | Ch Assistant Tutorial<br>- 002<br>- 002<br>- 00<br>- 00                                                                                                    | Selected Options Fee : Contract Fee: \$0.00 and the future scheduled payments with the defined am the issuer bank or financial institution. Refunds are subj iding future payments. Int fees. You acknowledge and understand our payment scademic Regulations and Student Code of Conduct. *  | Quantity 1 Subtotal Total hounts, against the credit card provide to our standard refund policy. t procedures and deadlines to avo    | subtot<br>so.oo<br>\$0.00<br>\$0.00<br>\$0.00<br>\$0.00                                             |
| art<br>Item                                                                                                    | ch Assistant Tutorial<br>- 002<br>- 002<br>- | Selected Options Fee : Contract Fee : \$0.00 and the future scheduled payments with the defined am the issuer bank or financial institution. Refunds are subj iding future payments. Int fees. You acknowledge and understand our payment icademic Regulations and Student Code of Conduct. * | Quantity 1 Subtotal Total nounts, against the credit card prov ject to our standard refund policy. t procedures and deadlines to avo  | Subtot<br>So.00<br>\$0.00<br>\$0.00<br>\$0.00<br>so.00<br>so.00                                     |
| art<br>Item                                                                                                    | ch Assistant Tutorial<br>- 002<br>- 002                                                                                                    | Selected Options Fee: Contract Fee: \$0.00 and the future scheduled payments with the defined am the issuer bank or financial institution. Refunds are subj iding future payments. int fees. You acknowledge and understand our payment icademic Regulations and Student Code of Conduct. *   | Quantity 1 Subtotal Total nounts, against the credit card prori ject to our standard refund policy. t procedures and deadlines to avo | subtot<br>so.oc<br>\$0.00<br>\$0.00<br>\$0.00<br>\$0.00<br>\$0.00<br>so.oc<br>so.oc                 |

8. You have now completed the registration process. A receipt will be emailed to you. Within 1 hour you will be able to access the course on Blackboard by going to learn.humber.ca

ORID\_001.002 Research Assistant Tutorial.ORID 001.002.2021-2022\_Open\_Enrollment <u>Multiple Instructors</u> | More info ~